| Как посмо                                                                                                    | отреть оп                                                                                                    | ценки?                                                                                                  | )                                                                                                    |
|----------------------------------------------------------------------------------------------------|----------------------------------------------------------------------------------------------------|----------------------------------------------------------------------------------------------------|----------------------------------------------------------------------------------------------------|
| ля просмотра информации по об<br>иней навигационной полосе в верх<br>Обучающемуся выбрать раздел<br>Родителю выбрать раздел «Дети                                                                                                    | бразовательно<br>кней части эк<br>«Образование<br>и». При нажат                                                                                                    | ому проц<br>рана:<br>е».<br>гии на раз,                                                                 | ессу необходимо<br>дел «Дети» роди <sup>,</sup>                                                                                                    |
| попадает на страницу, где со<br>обучающиеся. Дальнейший пр<br>пользователей с этими двумя рол                                                                                                    | обраны все г<br>оосмотр инфо<br>ями ничем не                                                                                                    | привязанні<br>ормации<br>отличается                                                                     | ые к его проф<br>об успеваемості<br>я.                                                                                                    |
| Оценки / отм                                                                                                    | иетки от                                                                                                    | сутств                                                                                                  | ИЯ                                                                                                    |
| Дневник: Абрамова Александра<br>Ребенок<br>Александра Абрамова (МАОУ "Гимна •<br>• Демо 6 (2018/2019)                                                                                                    |                                                                                                    |                                                                                                    |                                                                                                    |
| Текущий класс<br>Статистика Дневник По предметам По четвертям И                                                                                                    | тоговые 🚺, Рейтинг в                                                                                                    | классе                                                                                                  |                                                                                                    |
| <ul> <li>3 — 9 сентября 2018</li> <li>Текущая неделя</li> </ul>                                                                                                    |                                                                                                    |                                                                                                    |                                                                                                    |
| 💁 Нажмите на оценку, чтобы увидеть рейтинг в классе                                                                                                    |                                                                                                    |                                                                                                    |                                                                                                    |
| <ul> <li>Нажмите на оценку, чтобы увидеть рейтинг в классе</li> <li>Понедельник, 3 сентября 2018</li> </ul>                                                                                                    | Четверг, 6 сентя                                                                                                    | бря 2018                                                                                                |                                                                                                    |
| <ul> <li>Нажмите на оценку, чтобы увидеть рейтинг в классе</li> <li>Понедельник, 3 сентября 2018</li> <li>Алгебра<br/>1 урок</li> </ul>                                                                                                    | Четверг, 6 сентя<br>Информатика<br>и ИКТ<br>1 урок                                                                                                    | бря 2018                                                                                                |                                                                                                    |
| <ul> <li>Нажмите на оценку, чтобы увидеть рейтинг в классе</li> <li>Понедельник, 3 сентября 2018</li> <li>Алгебра<br/>1 урок</li> <li>Геометрия<br/>2 урок</li> <li>2</li> </ul>                                                                                                    | Четверг, 6 сентя<br>Информатика<br>и ИКТ<br>1 урок<br>Геометрия<br>2 урок                                                                                                    | бря 2018<br>а<br><b>3</b>                                                                               | №8 (задача на готово<br>чертеже)                                                                                                    |
| <ul> <li>Нажмите на оценку, чтобы увидеть рейтинг в классе</li> <li>Понедельник, 3 сентября 2018</li> <li>Алгебра         <ol> <li>урок</li> <li>Геометрия</li></ol></li></ul>                                                                                                    | Четверг, 6 сентя<br>Информатика<br>и ИКТ<br>1 урок<br>Геометрия<br>2 урок<br>Физ.<br>культура<br>3 урог                                                                                                    | бря 2018<br>а<br>З                                                                                      | ● №8 (задача на готово<br>чертеже)                                                                                                    |
| <ul> <li>Нажмите на оценку, чтобы увидеть рейтинг в классе</li> <li>Понедельник, 3 сентября 2018</li> <li>Алгебра         <ol> <li>урок</li> <li>Геометрия</li></ol></li></ul>                                                                                                    | Четверг, 6 сентя<br>Информатика<br>и ИКТ<br>1 урок<br>Геометрия<br>2 урок<br>Физ.<br>культура<br>3 урок<br>Литер.<br>чтение                                                                                                    | бря 2018<br>а<br>З<br>4                                                                                 | ● №8 (задача на готово<br>чертеже)<br>● стр. 15-25                                                                                                    |
| <ul> <li>Нажмите на оценку, чтобы увидеть рейтинг в классе</li> <li>Понедельник, 3 сентября 2018</li> <li>Алгебра         <ol> <li>урок</li> <li>Геометрия</li></ol></li></ul>                                                                                                    | Четверг, 6 сентяй<br>Информатика<br>и ИКТ<br>1 урок<br>Геометрия<br>2 урок<br>Физ.<br>культура<br>3 урок<br>Литер.<br>чтение<br>4 урок<br>География<br>5 урок                                                                                           | бря 2018<br>а<br>З<br>4                                                                                 | <ul> <li>№8 (задача на готово<br/>чертеже)</li> <li>стр. 15-25</li> </ul>                                                                                                    |
| <ul> <li>Нажмите на оценку, чтобы увидеть рейтинг в классе</li> <li>Понедельник, 3 сентября 2018</li> <li>Алгебра         <ol> <li>урок</li> <li>Геометрия</li></ol></li></ul>                                                                                                    | Четверг, 6 сентяй<br>Информатика<br>и ИКТ<br>1 урок<br>Геометрия<br>2 урок<br>Физ.<br>культура<br>3 урок<br>Литер.<br>чтение<br>4 урок<br>География<br>5 урок                                                                                           | бря 2018<br>а<br>3<br>4                                                                                 | <ul> <li>№8 (задача на готово<br/>чертеже)</li> <li>стр. 15-25</li> </ul>                                                                                                    |
| <ul> <li>Нажмите на оценку, чтобы увидеть рейтинг в классе</li> <li>Понедельник, 3 сентября 2018</li> <li>Алгебра         <ol> <li>урок</li> <li>Геометрия</li> <li>урок</li> <li>Ин,яз</li> <li>урок</li> <li>Информатика             и ИКТ</li> </ol> </li> <li>Вторник, 4 сентября 2018</li> </ul>                                                                                                    | Четверг, 6 сентя<br>Информатика<br>и ИКТ<br>1 урок<br>Геометрия<br>2 урок<br>Физ.<br>культура<br>3 урок<br>Литер.<br>чтение<br>4 урок<br>География<br>5 урок                                                                                            | бря 2018<br>3<br>4<br>16ря 2018                                                                         | <ul> <li>№8 (задача на готово<br/>чертеже)</li> <li>стр. 15-25</li> </ul>                                                                                                    |
| <ul> <li>Нажмите на оценку, чтобы увидеть рейтинг в классе</li> <li>Понедельник, 3 сентября 2018</li> <li>Алгебра         <ol> <li>урок</li> <li>Геометрия</li></ol></li></ul>                                                                                                    | Четверг, 6 сентя<br>Информатика<br>и ИКТ<br>1 урок<br>Геометрия<br>2 урок<br>Физ.<br>культура<br>3 урок<br>Литер.<br>чтение<br>4 урок<br>География<br>5 урок                                                                                            | бря 2018<br>3<br>4<br>16ря 2018<br>4                                                                    | <ul> <li>№8 (задача на готово чертеже)</li> <li>стр. 15-25</li> <li>теория §16 стр.92-100.</li> </ul>                                                                                      |
| <ul> <li>Нажмите на оценку, чтобы увидеть рейтинг в классе</li> <li>Понедельник, 3 сентября 2018</li> <li>Алгебра         <ol> <li>урок</li> <li>Геометрия</li> <li>урок</li> <li>Индорматика             и ИКТ             4 урок</li> </ol> </li> <li>Вторник, 4 сентября 2018</li> <li>Информатика             и ИКТ             1 урок</li> <li>Вторник, 4 сентября 2018</li> <li>Информатика             и ИКТ             1 урок         <ol> <li>Алгебра</li> <li>Фланине задание следующему уроку.</li> <li>Физ.</li> </ol> </li> </ul>                                                                                                    | Четверг, 6 сентяй<br>Информатика<br>и ИКТ<br>1 урок<br>Геометрия<br>2 урок<br>Физ.<br>культура<br>3 урок<br>Литер.<br>чтение<br>4 урок<br>География<br>5 урок                                                                                           | бря 2018<br>а<br>а<br>а<br>а<br>а<br>а<br>а<br>а<br>а<br>а<br>а<br>а<br>а<br>а<br>а<br>а<br>а<br>а<br>а | <ul> <li>№8 (задача на готово чертеже)</li> <li>стр. 15-25</li> <li>теория §16 стр. 92-100.</li> <li>Домашнее задание к спедующему уроку</li> </ul>                                        |
| <ul> <li>Нажмите на оценку, чтобы увидеть рейтинг в классе</li> <li>Понедельник, 3 сентября 2018</li> <li>Алгебра         <ol> <li>урок</li> <li>Геометрия</li> <li>урок</li> <li>Инляз</li> <li>зурок</li> <li>Информатика             и ИКТ             4 урок</li> </ol> </li> <li>Вторник, 4 сентября 2018</li> <li>Информатика             и ИКТ             1 урок</li> </ul> <li>Вторник, 4 сентября 2018</li> <li>Информатика             и ИКТ             1 урок</li> <li>Вторник, 4 сентября 2018</li> <li>Информатика             и ИКТ             1 урок</li> <li>Алгебра         <ul> <li>урок</li> <li>Домашнее задание следующему уроку.</li> <li>Фрок</li> <li>урок</li> <li>урок</li> </ul> <li>Алгебра         <ul> <li>З урок</li> <li>Фланинее задание следующему уроку.</li> </ul> </li> </li> | Четверг, 6 сентя<br>Информатика<br>и ИКТ<br>1 урок<br>Геометрия<br>2 урок<br>Физ.<br>культура<br>3 урок<br>Литер.<br>чтение<br>4 урок<br>География<br>5 урок<br>Мн.яз<br>2 урок<br>Алгебра<br>1 урок<br>Алгебра<br>3 урок                               | бря 2018<br>а<br>3<br>4<br>6 ря 2018<br>4<br>4<br>4<br>5                                                | <ul> <li>№8 (задача на готово чертеже)</li> <li>стр. 15-25</li> <li>теория §16 стр.92-100.</li> <li>Домашнее задание к спедующему уроку</li> <li>Параграф 1</li> </ul>                     |
| <ul> <li>Нажмите на оценку, чтобы увидеть рейтинг в классе</li> <li>Понедельник, 3 сентября 2018</li> <li>Алгебра         <ol> <li>урок</li> <li>Геометрия</li> <li>урок</li> <li>Инляз</li> <li>зурок</li> <li>Информатика             и ИКТ             4 урок</li> </ol> </li> <li>Вторник, 4 сентября 2018</li> <li>Информатика             и ИКТ             1 урок</li> </ul> <li>Вторник, 4 сентября 2018</li> <li>Информатика             и ИКТ             1 урок</li> <li>Вторник, 4 сентября 2018</li> <li>Информатика             и ИКТ             1 урок</li> <li>Вторник, 4 сентября 2018</li> <li>Информатика             и ИКТ             1 урок</li> <li>Физ.         <ul> <li>культура</li> <li>з урок</li> <li>Литер.             чтение             4 урок</li> </ul> </li>                     | Четверг, 6 сентя<br>Информатика<br>и ИКТ<br>1 урок<br>Сеометрия<br>2 урок<br>Физ.<br>культура<br>3 урок<br>Литер.<br>чтение<br>4 урок<br>География<br>5 урок<br>Алгебра<br>1 урок<br>Ин.яз<br>2 урок<br>Алгебра<br>3 урок<br>Литер.<br>чтение<br>4 урок | бря 2018<br>а<br>а<br>а<br>а<br>а<br>а<br>а<br>а<br>а<br>а<br>а<br>а<br>а<br>а<br>а<br>а<br>а<br>а<br>а | <ul> <li>№8 (задача на готово чертеже)</li> <li>стр. 15-25</li> <li>теория §16 стр.92-100.</li> <li>Домашнее задание к спедующему уроку</li> <li>Параграф 1</li> <li>стр. 27-34</li> </ul> |

|                                  | тоблодин                                                                             | 10 114                |
|----------------------------------|--------------------------------------------------------------------------------------|-----------------------|
| здел «Д<br>ные к<br>об ус<br>ся. | Цети» род<br>его про<br>спеваемос                                                    | итель<br>филю<br>ти у |
| вия                              |                                                                                      |                       |
|                                  |                                                                                      |                       |
|                                  |                                                                                      |                       |
|                                  |                                                                                      |                       |
|                                  |                                                                                      | <i>2</i> 2,           |
|                                  |                                                                                      |                       |
|                                  |                                                                                      |                       |
| ч                                | ) №8 (задача на гот<br>ертеже)                                                       | овом                  |
|                                  |                                                                                      |                       |
| •                                | стр. 15-25                                                                           |                       |
| •                                | стр. 15-25                                                                           |                       |
| • 10                             | остр. 15-25<br>20рия §16 стр.92-10                                                   | 0.                    |
| • та<br>• д<br>след              | остр. 15-25<br>гория §16 стр.92-10<br>омашнее задание к<br>ующему уроку              | D.                    |
| • те<br>след<br>• П              | остр. 15-25<br>еория §16 стр.92-10<br>омашнее задание к<br>ующему уроку<br>араграф 1 | D.                    |

## По ссылке «Дневник» доступны:

☆

☆

☆

☆

☆

☆

☆

☆

☆

☆

☆ ☆

☆

☆

☆ ☆

☆

☆

☆

☆

☆

☆

☆

☆

☆

☆

☆

☆ ☆

☆

☆

☆

☆

☆

☆

☆ ☆

☆

☆

☆

☆

☆

☆

☆

☆

☆

☆ ☆

☆

☆

☆

☆

☆

☆

☆

☆

☆

☆ ☆

☆

☆

☆ ☆

- информация о текущей успеваемости (информация об уроках, оценках и ДЗ по умолчанию за текущую неделю);
- статистика (количество оценок каждого вида по изучаемым предметам в данном отчетном периоде и процент положительных оценок);
- по предметам (сводная информация обо всех оценках по выбранному в фильтре предмету и отчетному периоду);
- по семестрам/четвертям/триместрам (сводная информация обо всех оценках и пропусках по предметам, преподаваемым в заданном отчетном периоде);
- итоговые (сводная ведомость всех итоговых оценок, выставленных в настоящее время).

Примечание: значения отметок о посещаемости:

- «Н» отсутствие по неуважительной причине;
- «П» отсутствие по уважительной причине; •
- «Б» отсутствие по причине болезни;
- «**О**» опоздание на занятие;
- «СП» свободное посещение.

Из раздела «Дневник» также доступен просмотр домашних заданий. Домашние задания записаны напротив тех уроков, к которым они должны быть выполнены. Для просмотра описания задания нужно кликнуть на него в таблице.

| <b>Алгебра</b><br>1 урок       |   | <ul> <li>№ 217, 219, 224, 225;<br/>теория стр. 26-28.</li> <li>№ 217, 219, 224, 225;<br/>теория стр. 26-28.</li> </ul> |
|--------------------------------|---|----------------------------------------------------------------------------------------------------|
| Геометрия<br>2 урок            | 4 | ● № 50, 52, 53.                                                                                                    |
| <b>Ин.яз</b><br>З урок         | 2 | ● Р. т. с. 51 №3, 5, 6*                                                                                                |
| Информатика<br>и ИКТ<br>4 урок | 4 | е выполнить задание № № №6,7 на стр.131,132                                                                            |
| <b>География</b><br>5 урок     | 5 | пар 4, к.к. с. 1 (1-3)                                                                                                 |